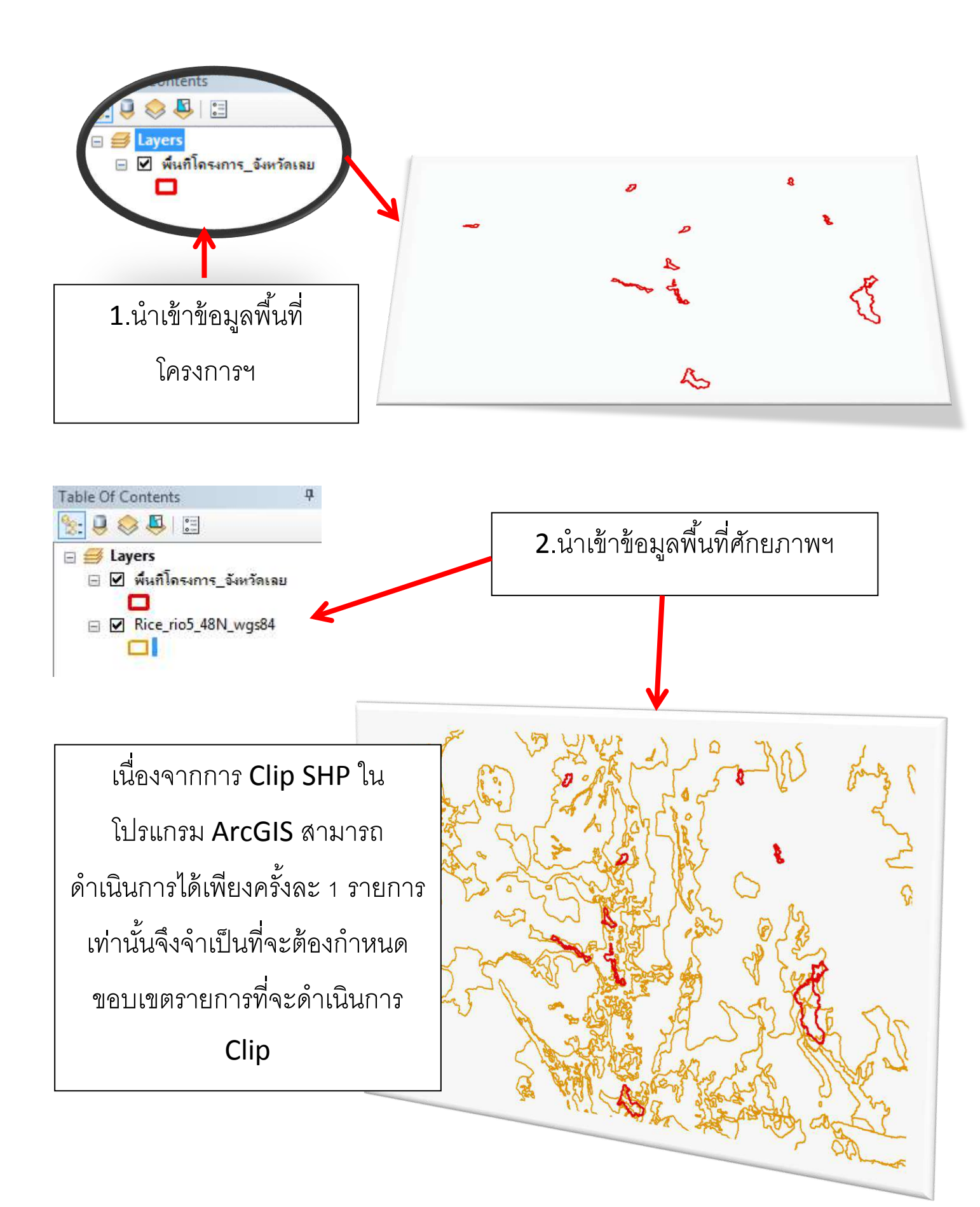

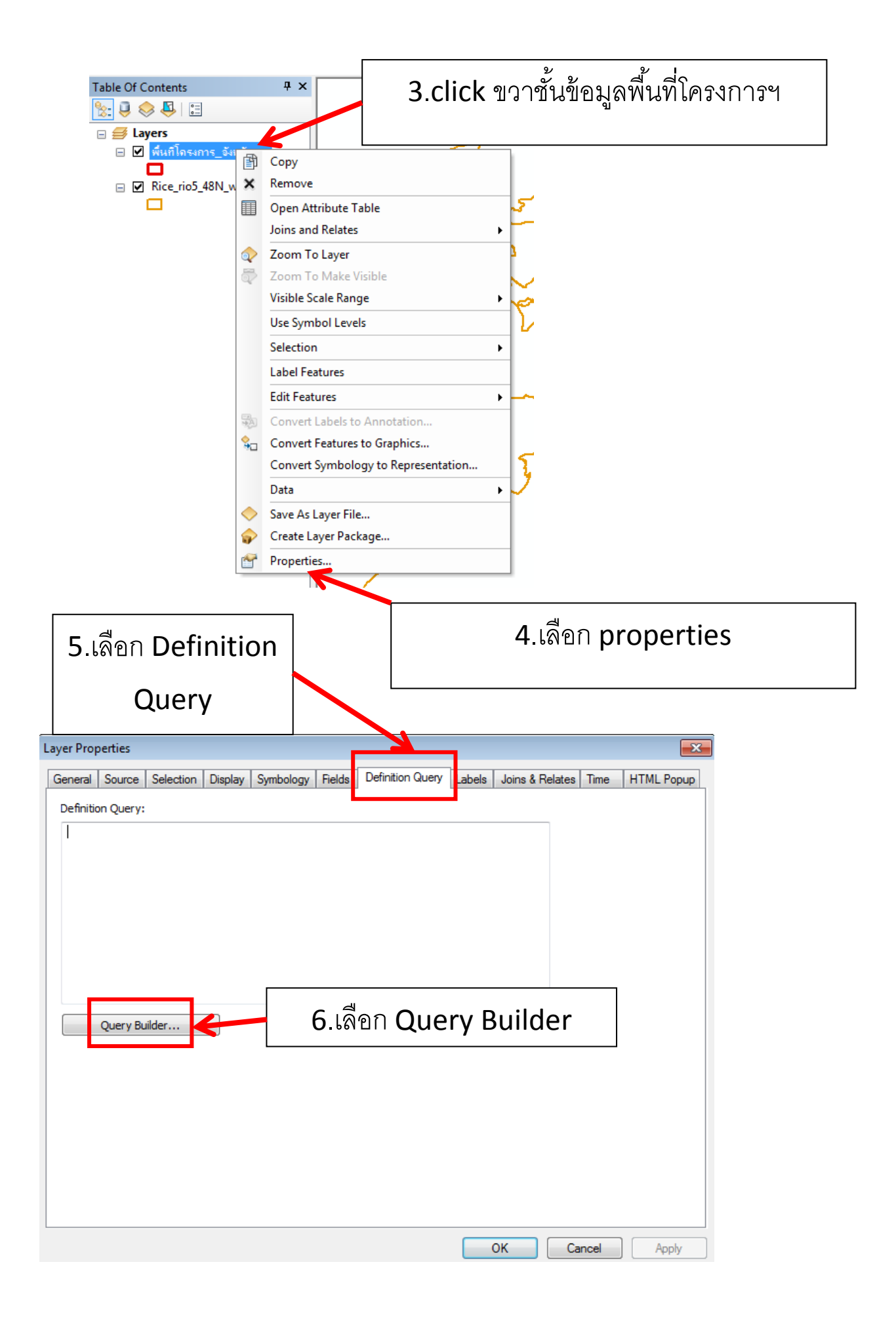

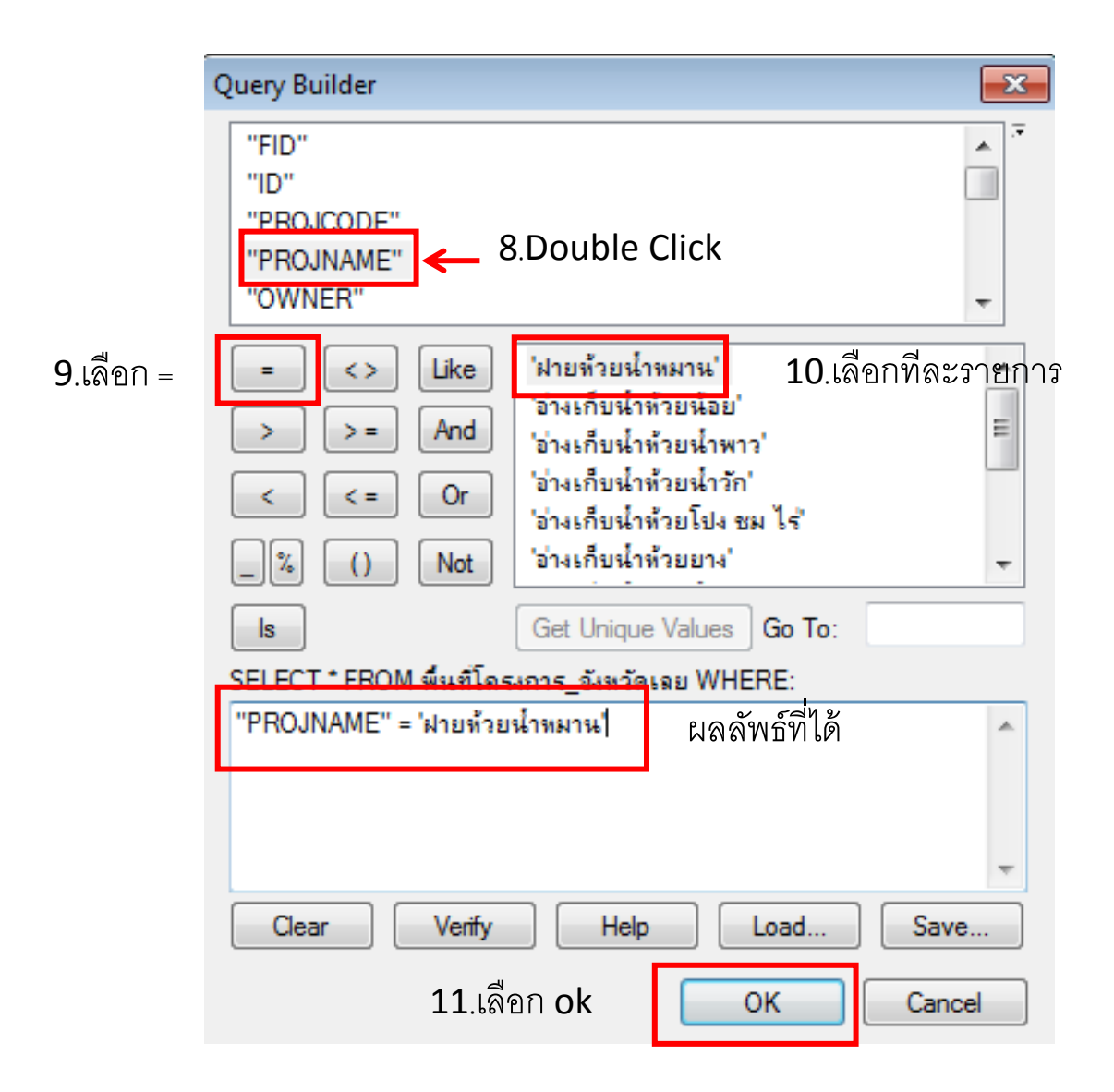

| Layer Properties                                                                     | <b>X</b>              |
|--------------------------------------------------------------------------------------|-----------------------|
| General Source Selection Display Symbology Fields Definition Query Labels Joins & Re | lates Time HTML Popup |
| Definition Query:                                                                    |                       |
| "PROJNAME" = 'ฝ่ายท้วยน้ำหมาน'                                                       |                       |
|                                                                                      |                       |
|                                                                                      |                       |
|                                                                                      |                       |
|                                                                                      |                       |
|                                                                                      |                       |
| Query Builder                                                                        |                       |
|                                                                                      |                       |
|                                                                                      |                       |
|                                                                                      |                       |
|                                                                                      |                       |
|                                                                                      |                       |
|                                                                                      |                       |
| 12.เลือก ok 📃 🛛 🖉 🖉                                                                  | Cancel Apply          |
|                                                                                      | _                     |
|                                                                                      |                       |
|                                                                                      |                       |
|                                                                                      |                       |
|                                                                                      | $\Gamma$              |
|                                                                                      | $\sum$                |
|                                                                                      | $\langle \rangle$     |
|                                                                                      | )                     |
|                                                                                      | 5.                    |
|                                                                                      | $\langle  $           |
|                                                                                      |                       |
| A B C ?                                                                              |                       |
|                                                                                      |                       |
|                                                                                      |                       |
| ALL I                                                                                |                       |
|                                                                                      |                       |
|                                                                                      |                       |
|                                                                                      |                       |
|                                                                                      |                       |
|                                                                                      |                       |
| JIV) ~ LIN                                                                           | N                     |
|                                                                                      | フ                     |
|                                                                                      |                       |

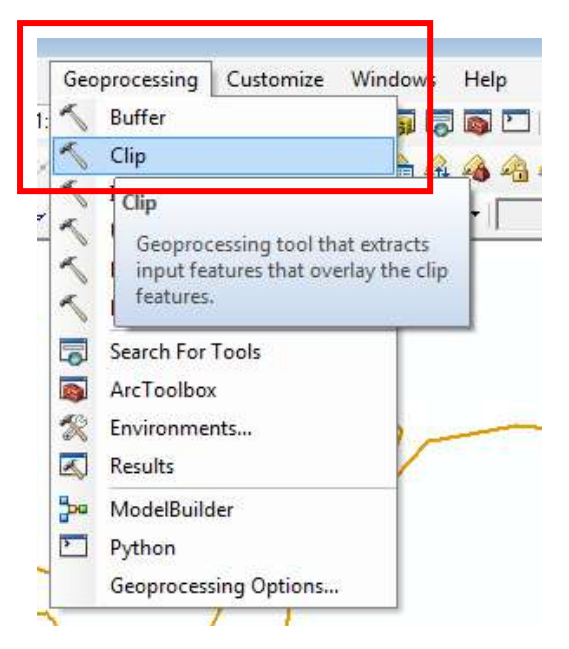

## 13.เลือก Geoprocessing→Clip

| × | Clip                                                                                                    |        |         | x |
|---|----------------------------------------------------------------------------------------------------|--------|---------|---|
|   | <sup>Input Features</sup> Layer ที่ต้องการ ตัด                                                             | •      |         | * |
|   | Clip Features<br>  พื้นสโครงการ_อังหวัดเลย Layer ที่เป็นตัวตัด<br>Output Feature Class                     | •      | 2       |   |
|   | D: \pv\35\Test_Clip_ฝายน้ำหมาน_ชป_เลย.shp<br>XY Tolerance (optional) ที่จัดเก็บ Layer ที่ตัดแล้ว<br>Meters |        |         |   |
|   |                                                                                                    |        |         |   |
|   |                                                                                                    |        |         |   |
|   |                                                                                                    |        |         |   |
|   |                                                                                                    |        |         |   |
|   |                                                                                                    |        |         |   |
|   |                                                                                                    |        |         | - |
|   | 14.กิด <b>ok</b> Cancel Environments                                                                       | Show H | lelp >> |   |

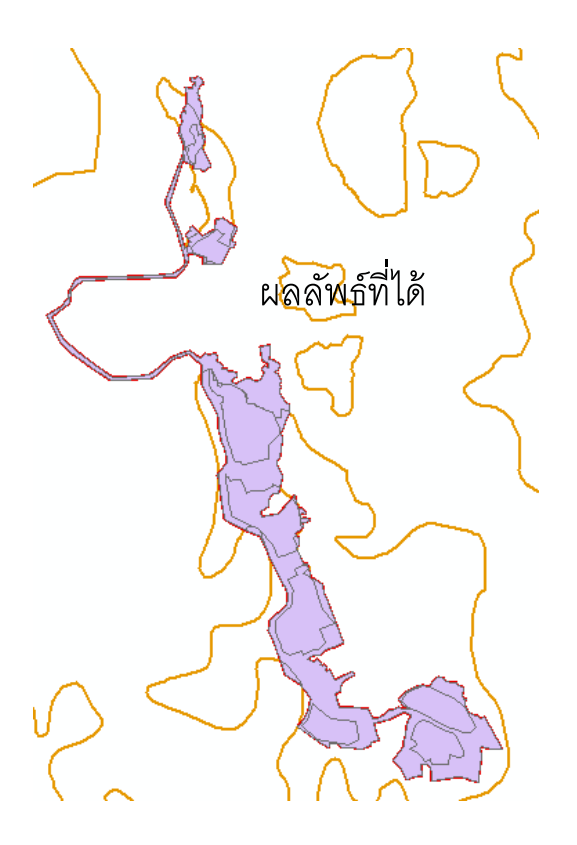

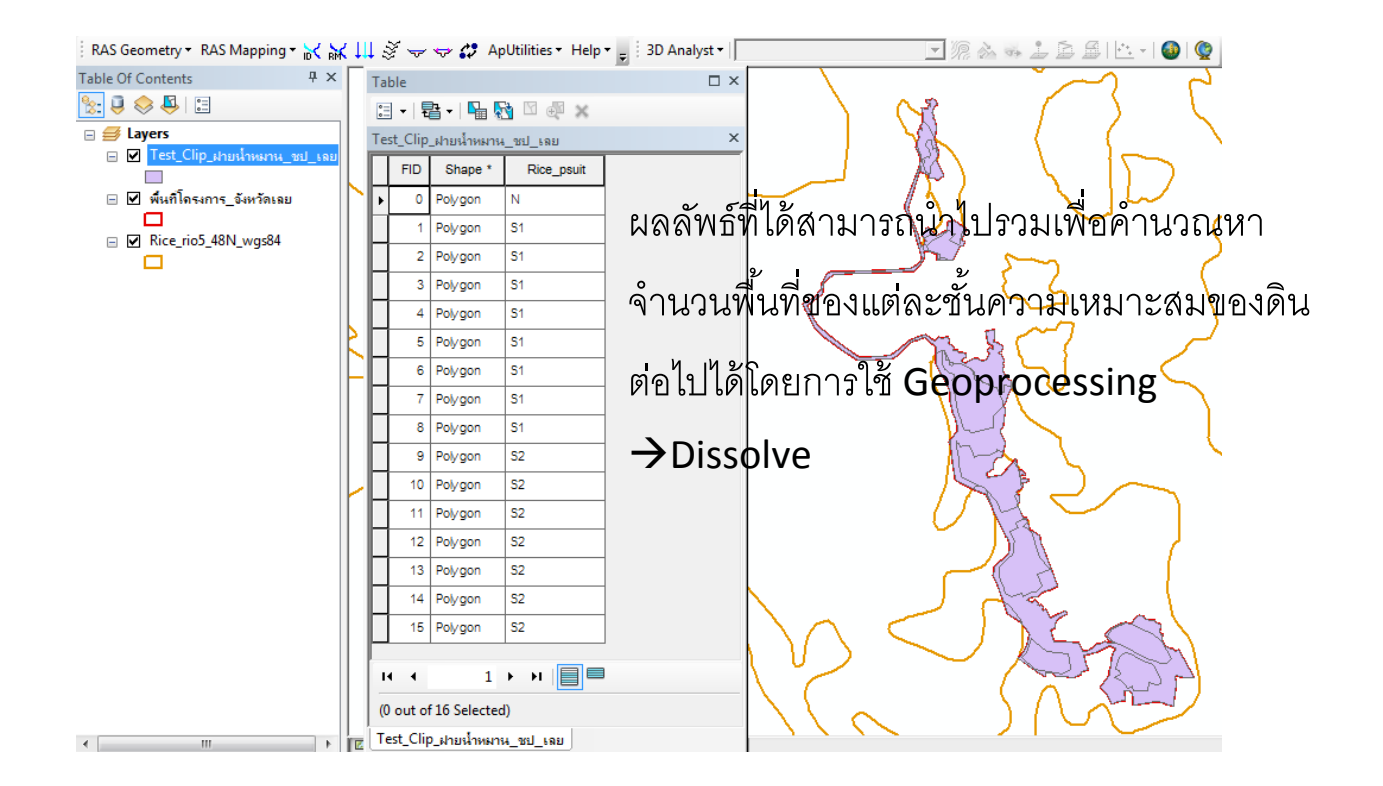

| Geo        | processing Customize                                               | Windows |  |
|------------|--------------------------------------------------------------------|---------|--|
| 5          | Buffer                                                             |         |  |
| 5          |                                                                    |         |  |
| 3          |                                                                    |         |  |
| 5          | Analyst                                                            |         |  |
| 5          | Merge                                                              |         |  |
| ~          | Dissolve                                                           |         |  |
|            | Searc<br>Dissolve<br>ArcTo<br>Envir<br>Resul specified attributes. |         |  |
| <b>}</b> ⊷ | ModelBuilder<br>Python<br>Geoprocessing Options                    |         |  |

| 🔨 Dissolve                                                                                                    |                                     |  |  |  |  |
|----------------------------------------------------------------------------------------------------|-------------------------------------|--|--|--|--|
| Input Features Layer กีต้อง<br>Test_Clip_ฝายน้ำหมาน_ชป_เลย                                                                                                    | การ รวมจากขั้นตอนที่แล้ว 🔄 🖻        |  |  |  |  |
| Output Feature Class<br>D:\pv\35\Test_Clip_ฝายน้ำหมาน_ยป_เลย_Diss2.shp ที่จัดเก็บLayer ที่รวมแล้ว                                                                                                    |                                     |  |  |  |  |
| ■ stole store relation (potenta) ■ stole store relation (potenta) ■ store relation (potenta) ■ store relation (poten |                                     |  |  |  |  |
| Select All Unselect All Statistics Field(s) (optional)                                                                                                    | Add Field                           |  |  |  |  |
|                                                                                                    | •                                   |  |  |  |  |
| Field                                                                                                    | Statistic Type                      |  |  |  |  |
|                                                                                                    |                                     |  |  |  |  |
|                                                                                                    | ★                                   |  |  |  |  |
|                                                                                                    |                                     |  |  |  |  |
| แล้วเสร็จกด                                                                                                    | OK Cancel Environments Show Help >> |  |  |  |  |

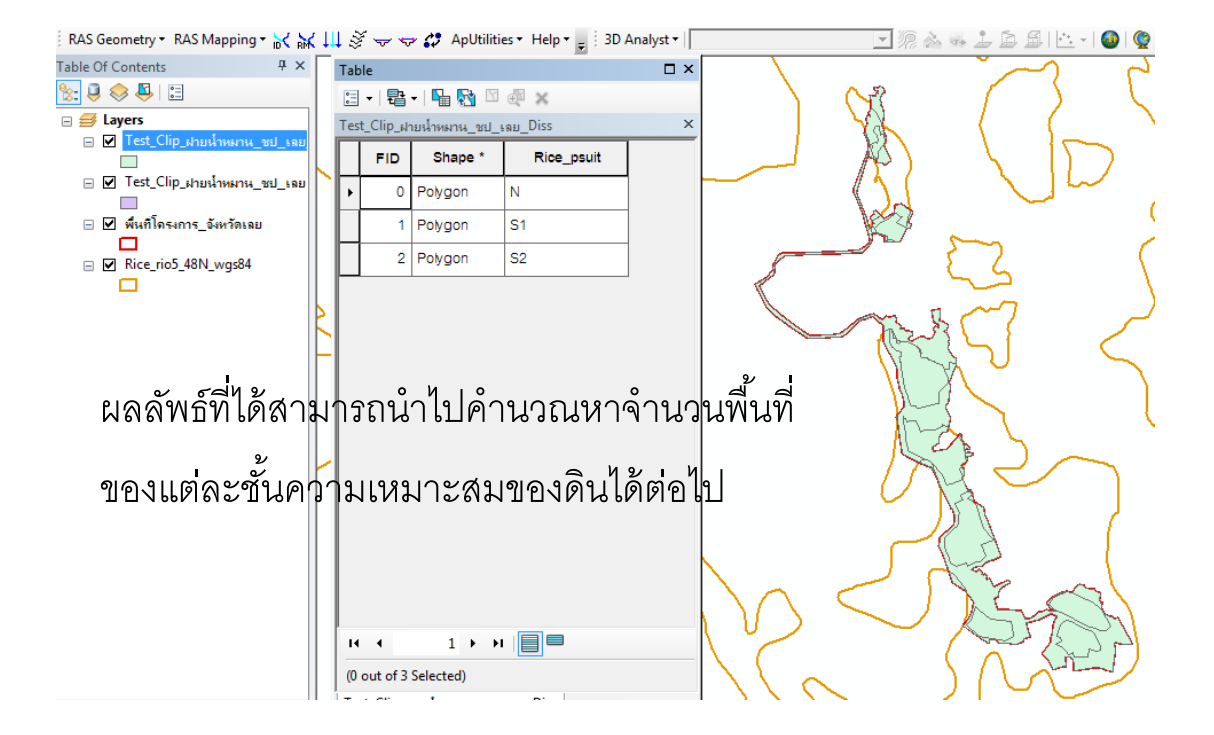